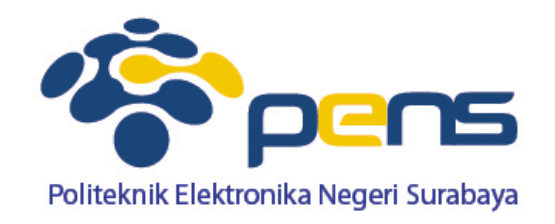

### **Database Lanjut**

Ahmad Zainudin, S.ST, M.T Bengkel Pemrograman Internet

#### **Relasi Tabel Database**

 Relasi tabel merupakan hubungan yang terjadi pada suatu tabel dengan lainnya yang mempresentasikan hubungan antar objek di dunia nyata dan berfungsi untuk mengatur mengatur operasi suatu database.

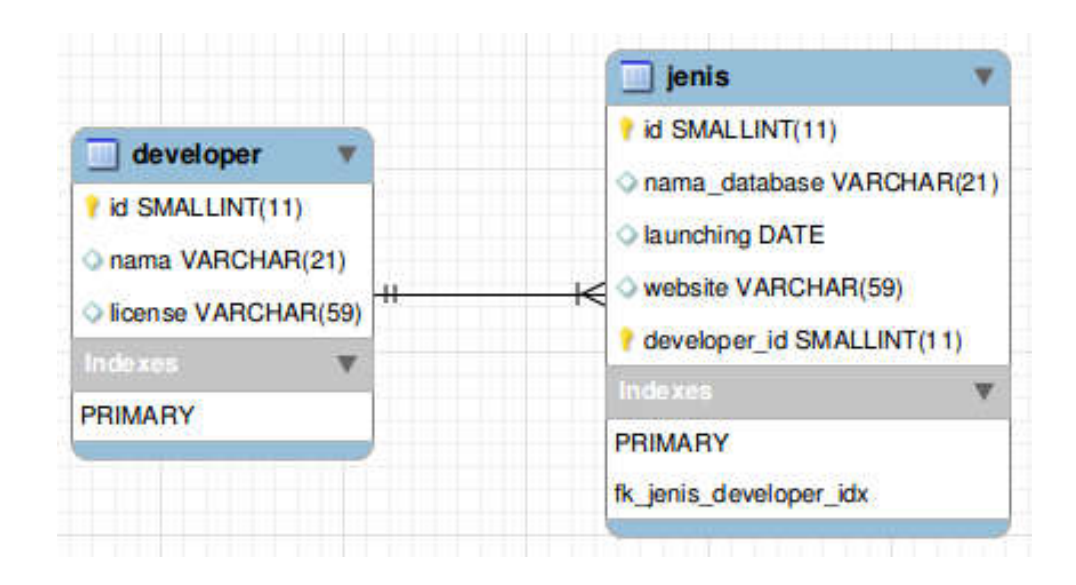

#### 3 Macam Relasi Tabel

#### • One-To-One (1-1)

Mempunyai pengertian "Setiap baris data pada tabel pertama dihubungkan hanya ke satu baris data pada tabel ke dua". Contohnya : relasi antara tabel mahasiswa dan tabel orang tua. Satu baris mahasiswa hanya berhubungan dengan satu baris orang tua begitu juga sebaliknya.

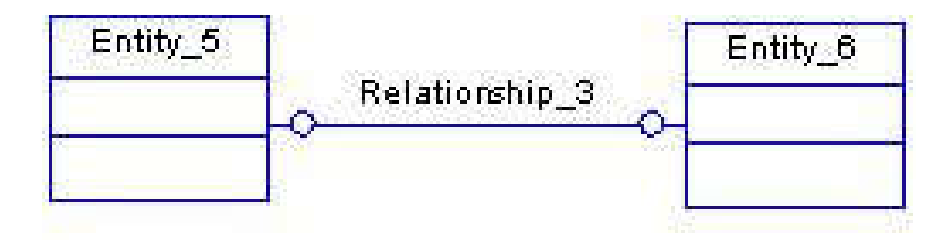

#### 3 Macam Relasi Tabel

#### • One-To-Many (1-N)

Mempunyai pengertian "Setiap baris data dari tabel pertama dapat dihubungkan ke satu baris atau lebih data pada tabel ke dua". Contohnya : relasi perwalian antara tabel dosen dan tabel mahasiswa. Satu baris dosen atau satu dosen bisa berhubungan dengan satu baris atau lebih mahasiswa.

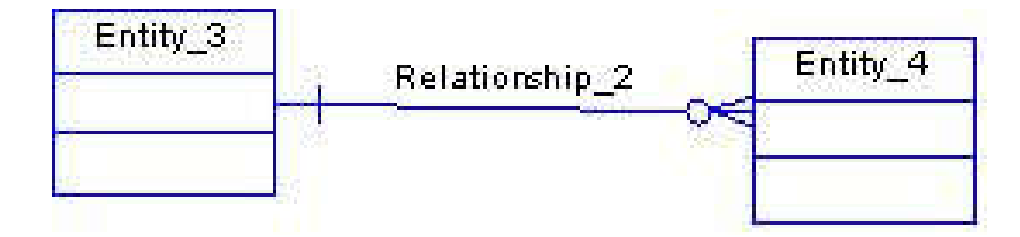

#### 3 Macam Relasi Tabel

#### Many-To-Many (N-M)

Mempunyai pengertian "Satu baris atau lebih data pada tabel pertama bisa dihubugkan ke satu atau lebih baris data pada tabel ke dua". Artinya ada banyak baris di tabel satu dan tabel dua yang saling berhubungan satu sama lain. Contohnya : relasi antar tabel mahasiswa dan tabel mata kuliah. Satu baris mahasiswa bisa berhubungan dengan banyak baris mata kuliah begitu juga sebaliknya.

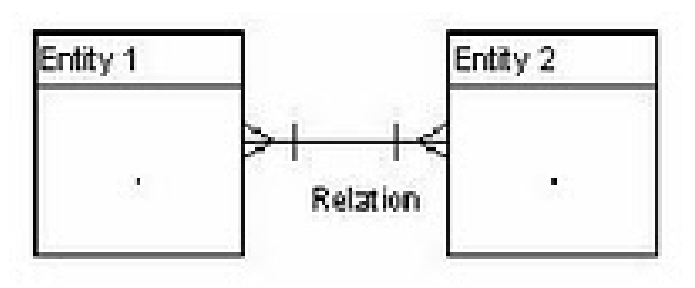

Pilih database yang digunakan (bila diperlukan buat database baru)

Databases

| Create databa | se 🤢      |   |        |
|---------------|-----------|---|--------|
| library       | Collation | - | Create |

 Pada permasalahan ini dibuat database baru dengan nama library

Buat tabel pertama dengan nama **category**, dengan field :

|    | Fields        | Tipe data                                 |
|----|---------------|-------------------------------------------|
| РК | category_id   | INT,Not Null, Auto increment, Primary key |
|    | category_name | VARCHAR, 30, Not Null                     |

Pilih tipe tabel menjadi "InnoDB" → Karena hanya tipe inilah yang dapat membuat foreign key dan relasi, cara menggantinya lihat pada bagian "Storage Engine" dan ganti menjadi "InnoDB"

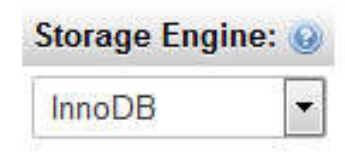

Pilih save

#### Pembuatan tabel category

| Table name: | category |         |   | Add 1           | column(s) Go  |     |           |            |      |         |   |            |
|-------------|----------|---------|---|-----------------|---------------|-----|-----------|------------|------|---------|---|------------|
|             |          |         |   |                 |               |     |           | Structure  | 0    |         |   |            |
| Name        | т        | уре 😡   |   | Length/Values 🌚 | Default 🨡     |     | Collation | Attributes | Null | Index   |   | <u>A_I</u> |
| category_id | d j      | INT     | • | 10              | None          | •   | ·         |            |      | PRIMARY | • | <b>V</b>   |
| category_n  | ame      | VARCHAR | • | 30              | None          | •   |           | •          |      |         | • |            |
| Table comm  | ients:   |         | _ | Storage Engin   | e: 🥑 Collatio | on: |           |            |      |         |   |            |
|             |          |         |   | InnoDB          | •             |     |           |            |      |         |   |            |

Buat tabel kedua dengan nama **book**, dengan field :

|    | Fields      | Tipe data                                    |
|----|-------------|----------------------------------------------|
| РК | book_id     | INT,10,Not Null, Auto increment, Primary key |
|    | title       | VARCHAR, 30, Not Null                        |
|    | author      | VARCHAR, 30, Not Null                        |
|    | publisher   | VARCHAR, 30, Not Null                        |
| FK | category_id | INT,10, Not Null                             |

 Field category\_id digunakan sebagai Foreign Key → caranya bagian Index pilih INDEX dan tipe tabel "InnoDB"

#### Pembuatan tabel book

| Table name: book |         |   | Add 1           | column(s) Go   |           |   |            |      |         |   |            |
|------------------|---------|---|-----------------|----------------|-----------|---|------------|------|---------|---|------------|
|                  |         |   |                 |                |           |   | Structure  | Θ    |         |   |            |
| Name             | Туре 😡  |   | Length/Values 😡 | Default 🧕      | Collation |   | Attributes | Null | Index   |   | <u>A_I</u> |
| book_id          | INT     | • | 10              | None           | •         | - |            |      | PRIMARY | • | <b>V</b>   |
| title            | VARCHAR | • | 30              | None           | •         |   |            |      |         | • |            |
| author           | VARCHAR | • | 30              | None           | •         | • | •          |      |         | • |            |
| publisher        | VARCHAR | • | 30              | None           | •         | • | •          |      |         | • |            |
| category_id      | INT     | • | 10              | None           | •         | • |            |      | INDEX   | • |            |
| Table comments:  |         |   | Storage Engin   | e: 😡 Collation |           |   |            |      |         |   |            |
|                  |         |   | InnoDB          | •              |           | - |            |      |         |   |            |

Setelah membuat kedua tabel, masuk ke tabel book dan pilih structure

| 🗐 Br | rowse 📝     | Structure   | SQL           | 9     | Search     | 34 1 | nsert   | 📮 Exp | port 📑    | Import     | Privileg | jes 🥜   | Operations   | Trackin     | g 26       | Triggers     |
|------|-------------|-------------|---------------|-------|------------|------|---------|-------|-----------|------------|----------|---------|--------------|-------------|------------|--------------|
| #    | Name        | Туре        | Collation     |       | Attributes | Null | Default | Extra |           | Action     |          |         |              |             |            |              |
| 1    | book_id     | int(10)     |               |       |            | No   | None    | AUTO_ | INCREMEN  | IT 🥜 Chang | e 🥥 Drop | 🖉 Prima | ary 😈 Unique | 🛃 Index 🕎 S | patial ┰ I | Fulltext 🗢 M |
| 2    | title       | varchar(30) | latin1_swedis | sh_ci |            | No   | None    |       |           | 🥜 Chang    | e 🥥 Drop | 🔑 Prima | ary 😈 Unique | 🗾 Index 🛐 S | patial 🔳   | Fulltext 🗢 M |
| 3    | author      | varchar(30) | latin1_swedis | sh_ci |            | No   | None    |       |           | 🥜 Chang    | e 🥥 Drop | 🤌 Prima | ary 😈 Unique | 🗾 Index 🕎 S | patial 📊   | Fulltext 🗢 M |
| 4    | publisher   | varchar(30) | latin1_swedis | sh_ci |            | No   | None    |       |           | 🥜 Chang    | e 🥥 Drop | 🔑 Prima | ary 😈 Unique | 🖉 Index 🛐 S | patial 📺 I | Fulltext 🗢 M |
| 5    | category_id | int(10)     |               |       |            | No   | None    |       |           | 🥜 Chang    | e 🥥 Drop | 🤌 Prima | ary 😈 Unique | 🖉 Index 🛐 S | patial 🝸 I | Fulltext 🗢 M |
| t    | Check All   | With se     | elected: 🔲 B  | rowse | e 🥜 Ch     | ange | 😂 D     | rop   | 🔑 Primary | Uniqu      | ie 🖉 İn  | idex    |              |             |            |              |

#### Pilih Relation view

| Column      | Internal rela | ation 😡  |     |   | Foreign key   | constraint (INNO    | DB) |   |
|-------------|---------------|----------|-----|---|---------------|---------------------|-----|---|
| book_id     | library       | •        |     |   | library       | •                   | -   | - |
| title       | library       |          |     | • | No index defi | ined! Create one be | low |   |
| author      | library       | <b>.</b> | •   | • | No index defi | ined! Create one be | low |   |
| publisher   | library       | -        | ▼ [ | • | No index defi | ined! Create one be | low |   |
| category_id | library       | •        |     | • | library       | •                   |     | • |

 Karena field "category\_id" dalam tabel "book" ini akan direlasikan dengan field "category\_id" pada tabel "category" (sebagai tabel master) maka selanjutnya kita set relasinya seperti berikut ini:

| Column      | Internal relation | tion 😡 |     |   | Foreign key c   | constraint (INNODB)          |   |             |   |
|-------------|-------------------|--------|-----|---|-----------------|------------------------------|---|-------------|---|
| book_id     | library           | •      |     | - | library         | •                            | • |             | - |
| title       | library           |        |     |   | No index define | ed! Create one below         |   |             |   |
| author      | library           | •      | •   | - | No index define | ed! Create one below         |   |             |   |
| publisher   | library           | •      | ▼ [ | • | No index define | ed! Create one below         |   |             |   |
| category_id | library           | •      | -   | • | library         | <ul> <li>category</li> </ul> | • | category_id | • |
|             |                   |        |     |   | Constraint nam  | ne category_id               |   |             |   |
|             |                   |        |     |   | ON DELETE       | CASCADE 🔻                    |   |             |   |
|             |                   |        |     |   | ON UPDATE       | CASCADE -                    |   |             |   |

• Pilih save

Pilih database library > More > Designer

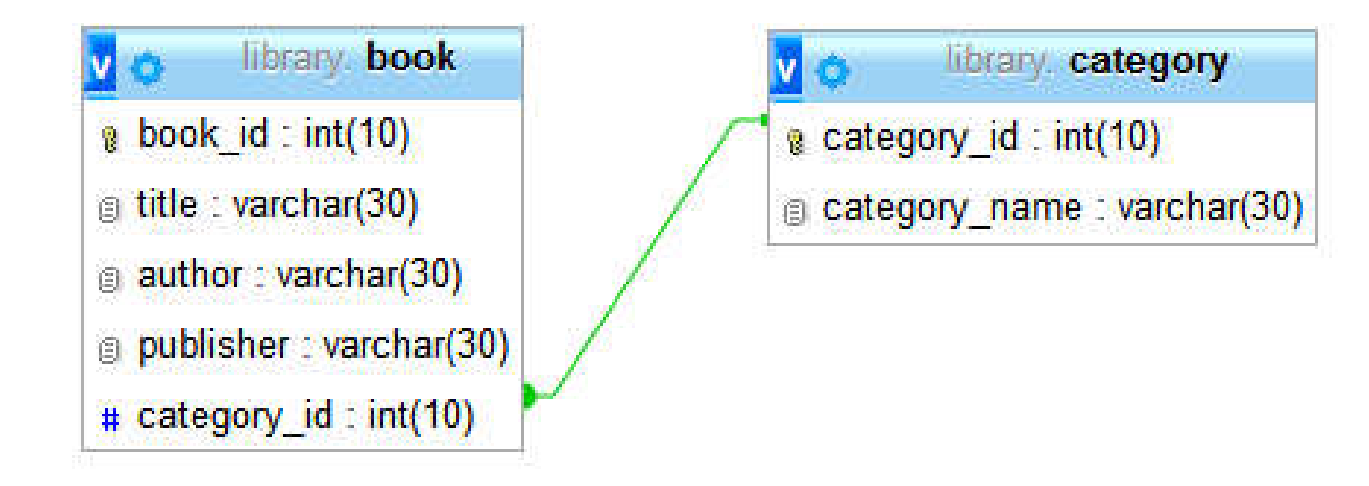

Memasukkan data pada tabel category

| category_id | category_name  |
|-------------|----------------|
| 12345       | Komputer       |
| 12346       | Telekomunikasi |
| 12347       | Jaringan       |

| +T→               | V      | category_id | category_name  |
|-------------------|--------|-------------|----------------|
| 📄 🥜 Edit 👫 Copy 🧲 | Delete | 12345       | Komputer       |
| 📄 🥜 Edit 👫 Copy 🧲 | Delete | 12346       | Telekomunikasi |
| 📄 🥜 Edit 👫 Copy 🧲 | Delete | 12347       | Jaringan       |

Memasukkan data pada tabel book

| 🗕 📑 Serve   | er: 127 0.0 1 | » 📄 Data | base: librar | y » 🔝 Ta | ble: book |        |                         |                             |           |
|-------------|---------------|----------|--------------|----------|-----------|--------|-------------------------|-----------------------------|-----------|
| Brows       | e 🥻 St        | ructure  | SQL          | ۹. ۹     | Search    | 3-1    | nsert                   | Export                      | 📑 Import  |
| Column      | Туре          | Function | 6            |          | 1         | Null V | alue                    |                             |           |
| book_id     | int(10)       |          |              |          | •         |        | 131181                  | 1                           |           |
| title       | varchar(30)   |          |              |          | •         |        | 24 Jan                  | n Belajar PHP               |           |
| author      | varchar(30)   |          |              |          | •         | [      | Edy W                   | inarno ST , M.              | Eng , Ali |
| publisher   | varchar(30)   |          |              |          | •         | [      | ElexM                   | edia <mark>K</mark> omputin | do        |
| category_id | int(10)       |          |              |          | •         | l      | ]                       | •                           |           |
| Ignore      |               |          |              |          |           |        | 12345<br>12346<br>12347 |                             | Go        |

 Karena sudah direlasikan, saat pengisian data pada tabel "book" ini, pada field "category\_id" sudah terdapat pilihan yang tadi telah dimasukkan di tabel "category".

Memasukkan data pada tabel book

| ←T→ ▼                    | book_id | title                          | author                        | publisher             | category_id |
|--------------------------|---------|--------------------------------|-------------------------------|-----------------------|-------------|
| 📄 🥜 Edit 👫 Copy 🥥 Delete | 131181  | 24 Jam Belajar PHP             | Edy Winarno ST , M. Eng , Ali | Elex Media Komputindo | 12345       |
| 📄 🥜 Edit 👫 Copy 🥥 Delete | 131182  | Sistem Telekomunikasi di Indon | Gouzali Saydam                | Alfabeta              | 12346       |
| 📄 🥜 Edit 👫 Copy 🥥 Delete | 131183  | Pengantar Jaringan Komputer da | Iwan Sofana                   | Informatika           | 12347       |

 Pada gambar di atas category\_id-nya berupa link. Jika di klik maka akan diarahkan ke tempat category itu sendiri. Contoh saya mengklik category\_id 12345. Hasilnya seperti ini:

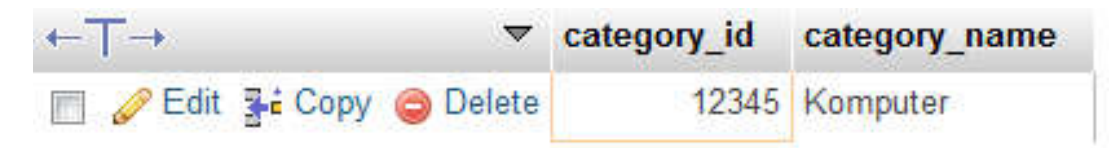

#### Insert dan Menampilkan Relasi Tabel

#### mysql> select \* from book;

| book_id   title                         | author                        | publisher             | ++<br>  category_id |
|-----------------------------------------|-------------------------------|-----------------------|---------------------|
| 131181   24 Jam Belajar PHP             | Edy Winarno ST , M. Eng , Ali | Elex Media Komputindo | 12345               |
| 131182   Sistem Telekomunikasi di Indon | Gouzali Saydam                | Alfabeta              | 12346               |
| 131183   Pengantar Jaringan Komputer da | Iwan Sofana                   | Informatika           | 12347               |

3 rows in set (0.00 sec)

mysql> insert into book values ('','Pengembangan Web Dengan JQuery','Wahana Komputer','Andi Publisher',12345); Query OK, 1 row affected, 1 warning (0.08 sec)

mysql> select \* from book;

| ¦ book_id                                  | title                                                                                                    | author                                                                                              | publisher                                                                | category_id                               |
|--------------------------------------------|----------------------------------------------------------------------------------------------------|----------------------------------------------------------------------------------------------------|--------------------------------------------------------------------------|-------------------------------------------|
| 131181<br>  131182<br>  131183<br>  131184 | 24 Jam Belajar PHP<br>Sistem Telekomunikasi di Indon<br>Pengantar Jaringan Komputer da<br>Pengembangan Web Dengan JQuery | Edy Winarno ST , M. Eng , Ali<br>  Gouzali Saydam<br>  Iwan Sofana<br>  Wahana Kompute <del>r</del> | Elex Media Komputindo<br>  Alfabeta<br>  Informatika<br>  Andi Publisher | 12345<br>12346<br>12347<br>12347<br>12345 |

4 rows in set (0.00 sec)

#### Menampilkan Relasi Tabel

#### Menampilkan title, author, publisher, dan category\_name

mysql> select book.title, book.author, book.publisher, category.category\_name from book, category where book.category\_id = category.category\_id;

| title                            | l author                      | publisher             | category_name  |
|----------------------------------|-------------------------------|-----------------------|----------------|
| : 24 Jam Belajar PHP             | Edy Winarno ST , M. Eng , Ali | Elex Media Komputindo | Komputer       |
| : Sistem Telekomunikasi di Indon | Gouzali Saydam                | Alfabeta              | Telekomunikasi |
| : Pengantar Jaringan Komputer da | I Iwan Sofana                 | Informatika           | Jaringan       |
| : Pengembangan Web Dengan JQuery | Wahana Komputer               | Andi Publisher        | Komputer       |

4 rows in set (0.00 sec)

mysql> select book.title, book.author, category.category\_name from book, category where book.category\_id = category.category\_id;

| title                          | author                        | category_name  |
|--------------------------------|-------------------------------|----------------|
| 24 Jam Belajar PHP             | Edy Winarno ST , M. Eng , Ali | Komputer       |
| Sistem Telekomunikasi di Indon | Gouzali Saydam                | Telekomunikasi |
| Pengantar Jaringan Komputer da | Iwan Sofana                   | Jaringan       |
| Pengembangan Web Dengan JQuery | Wahana Komputer               | Komputer       |

4 rows in set (0.00 sec)

mysql> select book.title, category.category\_name from book, category where book.category\_id = category.category\_id;

| İ. | title                                                                                                    | i | category_name                                      | į. |
|----|----------------------------------------------------------------------------------------------------|---|----------------------------------------------------|----|
|    | 24 Jam Belajar PHP<br>Sistem Telekomunikasi di Indon<br>Pengantar Jaringan Komputer da<br>Pengembangan Web Dengan JQuery |   | Komputer<br>Telekomunikasi<br>Jaringan<br>Komputer |    |
|    | rengembangan web bengan Julery                                                                                           |   | Komputer                                           |    |

4 rows in set (0.00 sec)

Buat database kepegawaian dan Tabel jabatan

|    | Fields       | Tipe data                                       |
|----|--------------|-------------------------------------------------|
| РК | id_jabatan   | INT,10,Not Null, Auto increment,<br>Primary key |
|    | nama_jabatan | VARCHAR, 30, Not Null                           |

#### Buat tabel divisi

|    | Fields      | Tipe data                        |
|----|-------------|----------------------------------|
| PK | id_divisi   | INT,10,Not Null, Auto increment, |
|    |             | Primary key                      |
|    | nama_divisi | VARCHAR, 30, Not Null            |

Buat tabel data\_pegawai

|    | Fields     | Tipe data                                    |
|----|------------|----------------------------------------------|
| РК | nik        | INT,10,Not Null, Auto increment, Primary key |
|    | nama       | VARCHAR, 30, Not Null                        |
|    | alamat     | VARCHAR, 30, Not Null                        |
| FK | id_jabatan | INT,10,Not Null                              |
| FK | Id_divisi  | INT,10,Not Null                              |

Memasukkan data tabel jabatan

| id_jabatan | nama_jabatan  |
|------------|---------------|
| 1001       | Kepala Divisi |
| 1002       | Manager       |
| 1003       | Karyawan      |

Memasukkan data tabel divisi

| id_divisi | nama_divisi         |
|-----------|---------------------|
| 2001      | Training            |
| 2002      | Sistem dan Jaringan |
| 2003      | HRD                 |

Memasukkan data tabel data\_pegawai

| nik       | nama           | alamat   | id_jabatan | id_divisi |
|-----------|----------------|----------|------------|-----------|
| 200000065 | Aji Firmansyah | Surabaya | 1002       | 2003      |
| 200000066 | Rudi Hartono   | Bandung  | 1001       | 2002      |
| 200000067 | Aisyah Nila    | Semarang | 1003       | 2001      |

- Menampilkan nik, nama, alamat, nama\_jabatan, nama\_divisi
- Update nama dan alamat
- Delete data dengan nik = 20000067

#### Buat database penjualan dan Tabel produk

|    | Fields       | Tipe data                        |
|----|--------------|----------------------------------|
| РК | id_produk    | INT,10,Not Null, Auto increment, |
|    |              | Primary key                      |
|    | nama_produk  | VARCHAR, 30, Not Null            |
|    | harga_satuan | INT,20,Not Null                  |
|    | stock        | INT,10,Not Null                  |

Buat tabel pelanggan

|    | Fields       | Tipe data                                    |
|----|--------------|----------------------------------------------|
| РК | id_pelanggan | INT,10,Not Null, Auto increment, Primary key |
|    | nama         | VARCHAR, 30, Not Null                        |
|    | alamat       | VARCHAR, 30, Not Null                        |

#### Buat tabel pesan

|    | Fields       | Tipe data                        |  |
|----|--------------|----------------------------------|--|
| PK | id_pesan     | INT,10,Not Null, Auto increment, |  |
|    |              | Primary key                      |  |
| FK | id_pelanggan | INT,10,Not Null                  |  |
| FK | id_produk    | INT,10,Not Null                  |  |
|    | jumlah       | INT,10,Not Null                  |  |

#### Memasukkan data tabel produk

| id_produk | nama_produk            | harga_satuan | stock |
|-----------|------------------------|--------------|-------|
| 4001      | HP Samsung Galaxy Core | 2.500.000    | 2     |
| 4002      | HP Nokia N95           | 800.000      | 6     |
| 4003      | НР Орро                | 3.500.000    | 4     |

Memasukkan data tabel pelanggan

| id_pelanggan | nama | alamat |
|--------------|------|--------|
| 5001         | Aji  | SBY    |
| 5002         | Toni | JKT    |
| 5003         | Susi | BND    |

#### Memasukkan data tabel pesan

| id_pesan | id_pelanggan | id_produk | jumlah |
|----------|--------------|-----------|--------|
| 6001     | 5003         | 4002      | 5      |
| 6002     | 5002         | 4003      | 8      |
| 6003     | 5001         | 4001      | 3      |

- Menampilkan , nama\_pelanggan, nama\_produk, harga\_satuan, jumlah\_pesan
- Update nama\_pelanggan dan nama\_produk
- Delete data dengan id\_pesan = 6002